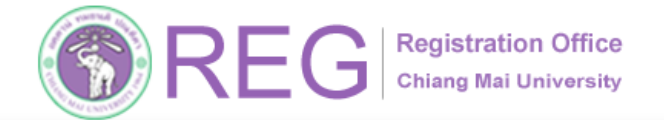

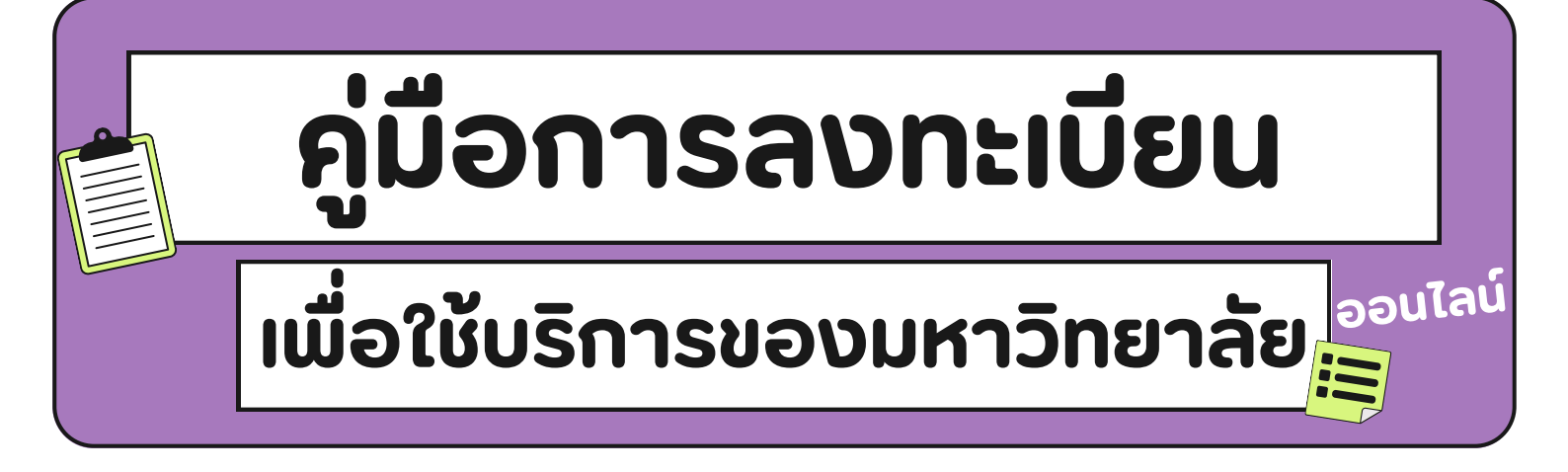

์ ข้อมูล ณ 25 มิ.ย. 2568 🕽

สำหรับนักศึกษาบัณฑิตศึกษา

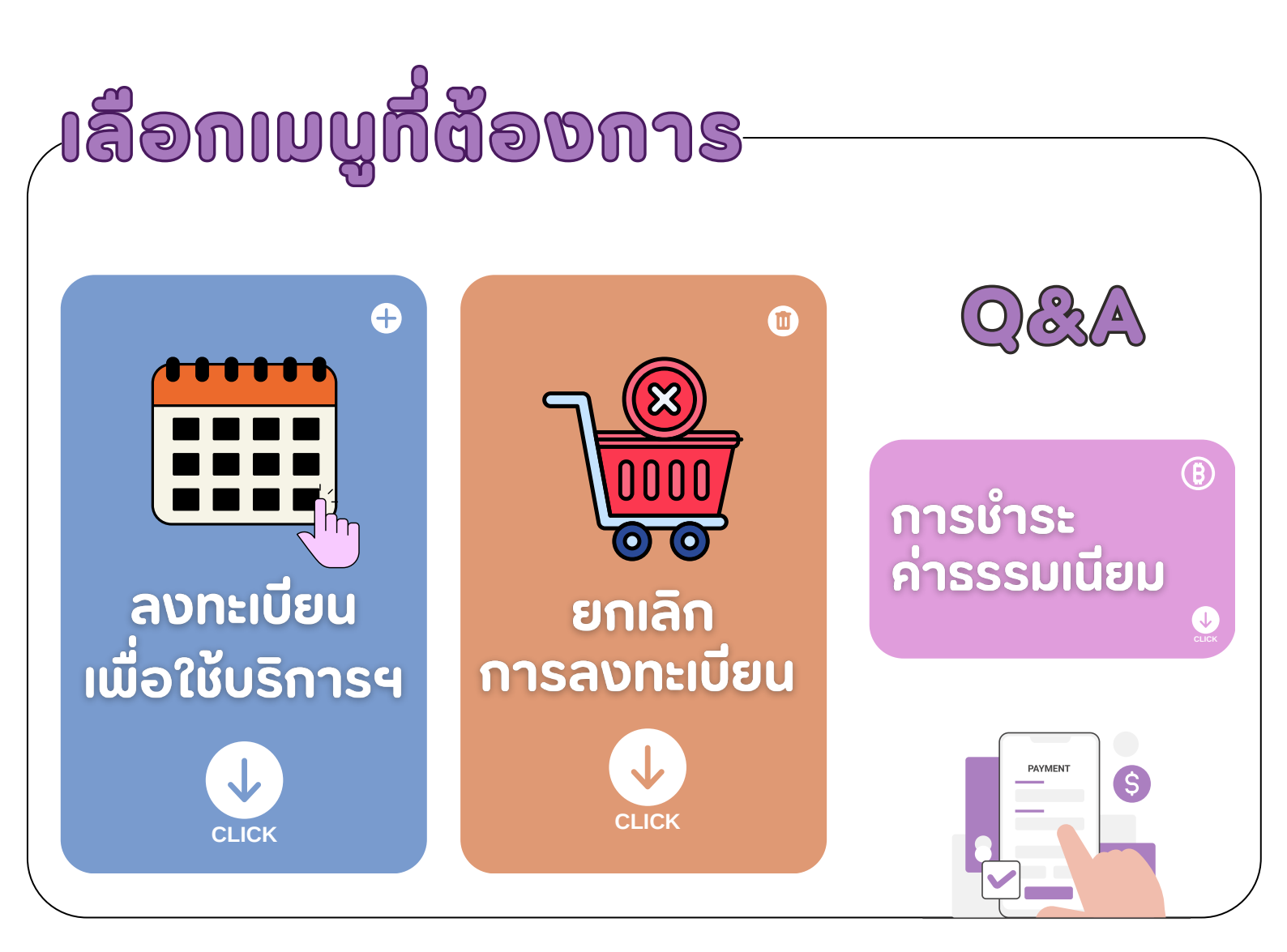

053-948927,23 (ป.ตรี) 053-948973 (บัณฑิต)

**REGISTRATION OFFICE CHIANG MAI UNIVERSITY** 

1

WWW.REG.CMU.AC.TH

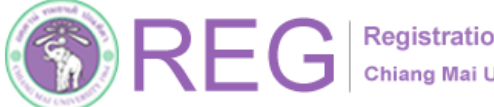

REG Registration Office Chiang Mai University

053-948927,23 (ป.ตรี)

053-948973 (บัณฑิต)

Registration Office Chiang Mai University

คู่มือการลงทะเบียนเพื่อใช้บริการของมหาวิทยาลัย

## 01 าสระบบ

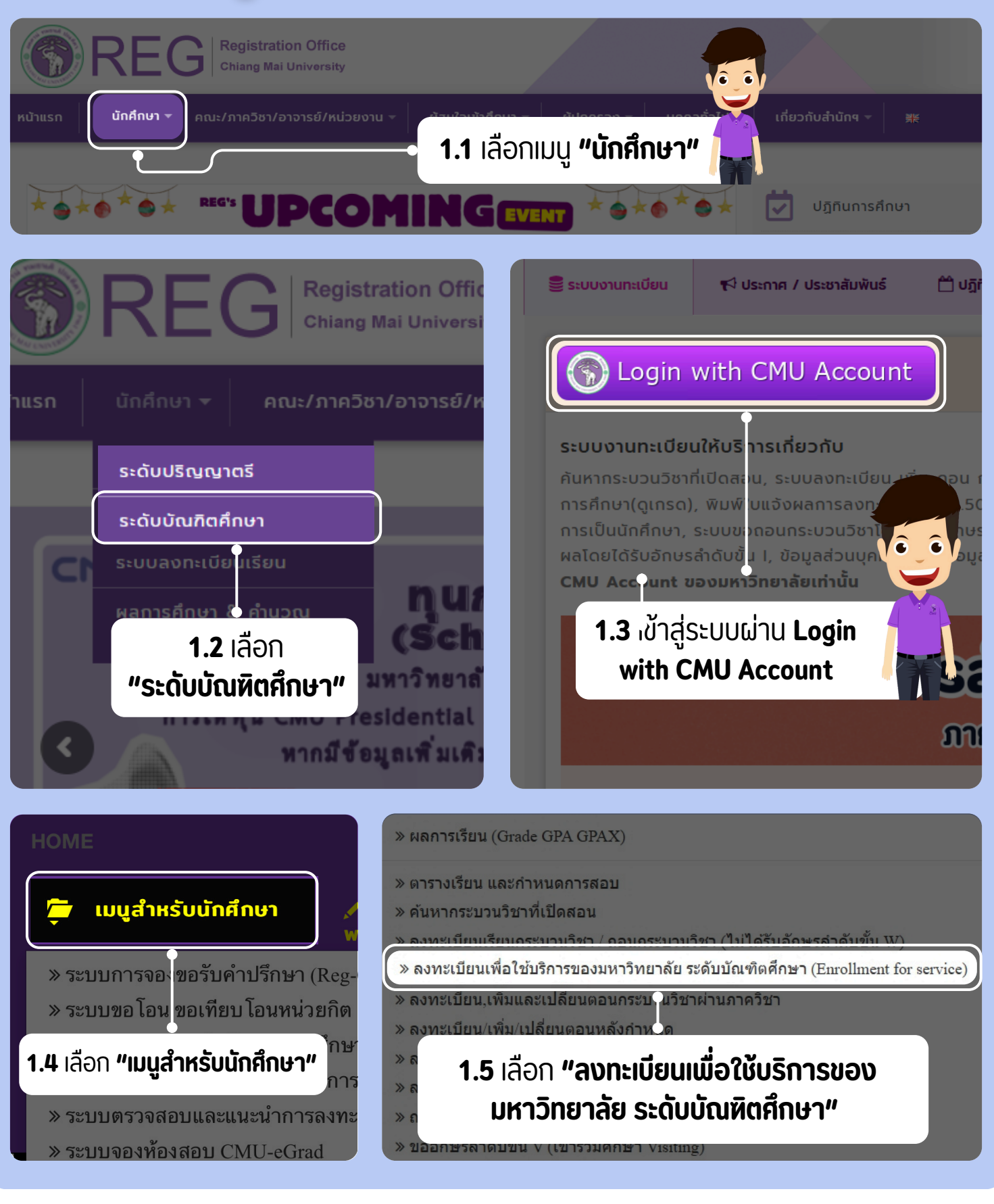

**REGISTRATION OFFICE CHIANG MAI UNIVERSITY** 

2

HOME

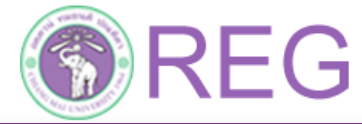

คู่มือการลงทะเบียนเพื่อใช้บริการของมหาวิทยาลัย

## 02 ลงทะเบียนเพื่อใช้บริการฯ

้ลงทะเบียนเพื่อใช้บริการมหาวิทยาลัย สำหรับนักศึกษาบัณฑิตศึกษา ภาคการศึกษา 1 ประจำปีการศึกษา 2568 2.1 กดที่แถบสีแดงเพื่อ "ลงทะเบียนเพื่อใช้บริการของมหาวิทยาลัย"

รายละเอียดและขั้นตอนการลงทะเบียนเพื่อใช้บริการของมหาวิทยาลัย สำหรับนักศึกษาระดับบัณฑิตศึกษา ภาคการศึก

้นักศึกษาลงทะเบียนเพื่อใช้บริการมหาวิทยาลัยเรียบร้อยแล้ว (รอชำระเงิน)

้คลิกที่นี่...เพื่อยกเลิกการลงทะเบียนเพื่อใช้บริการมหาวิทยาลัย

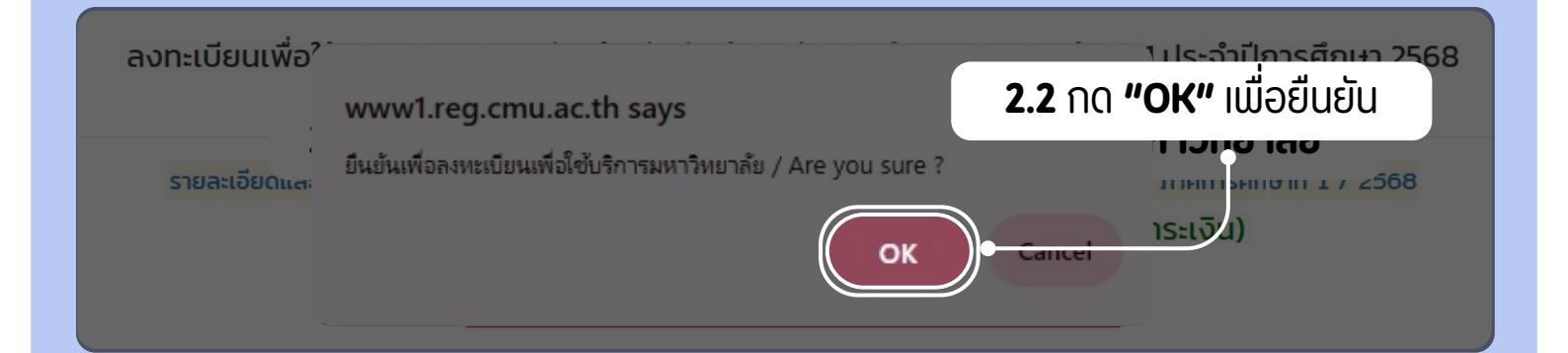

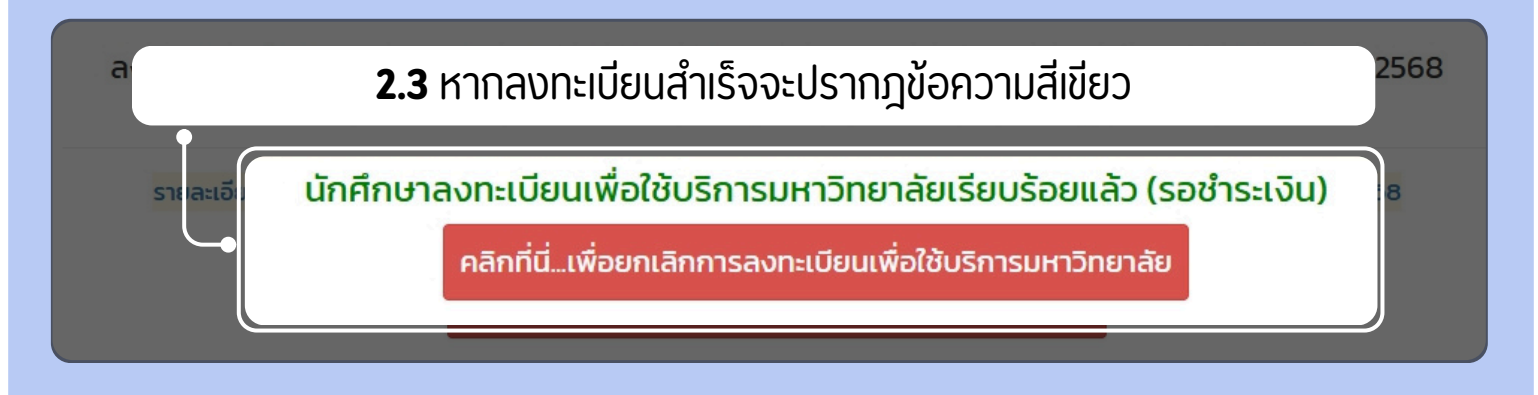

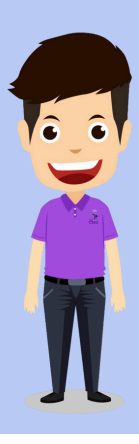

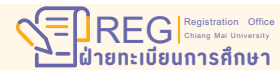

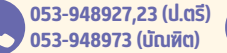

**REGISTRATION OFFICE CHIANG MAI UNIVERSITY** 

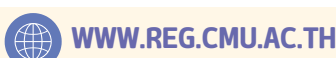

HOME

3

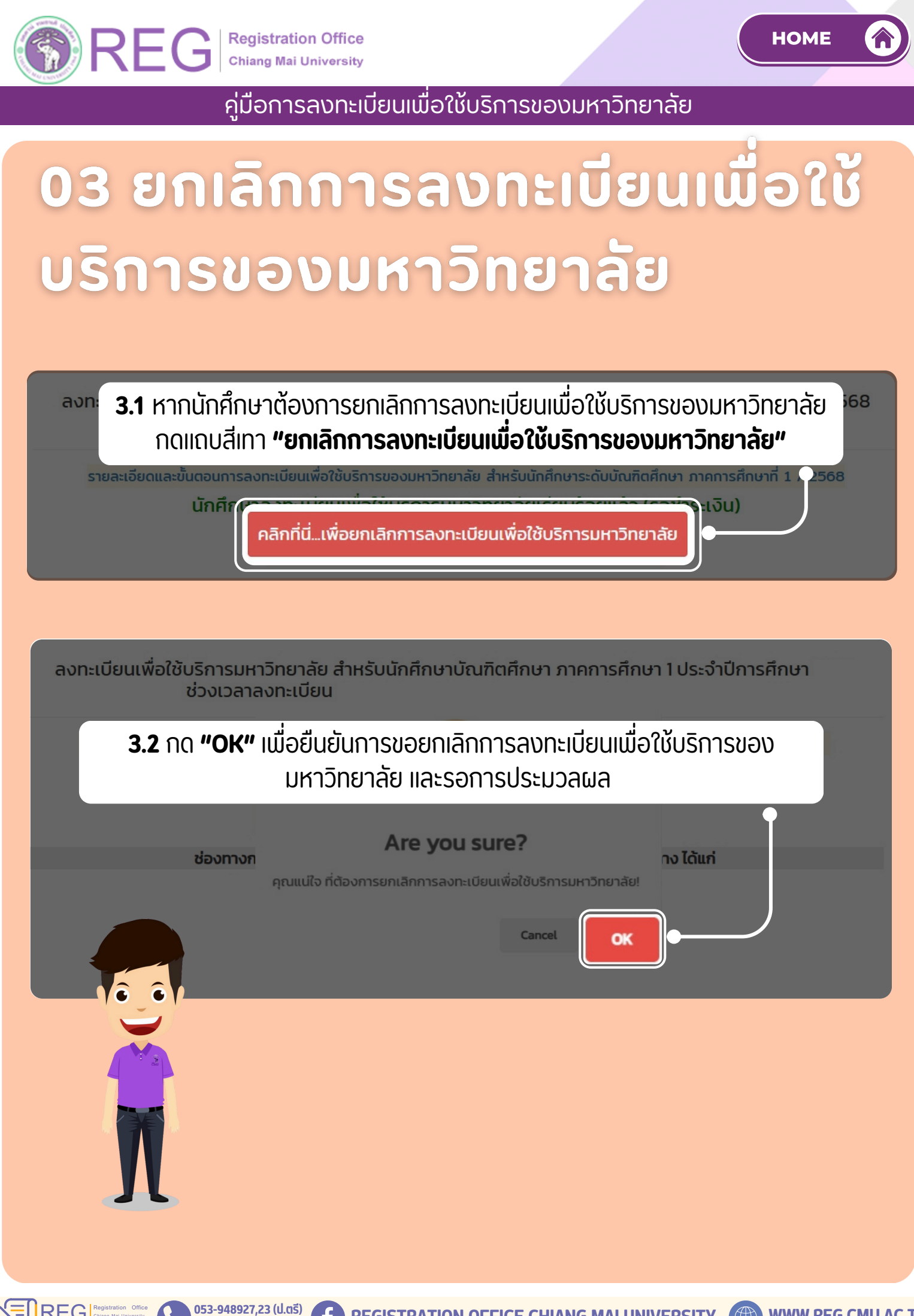

WWW.REG.CMU.AC.TH

**REGISTRATION OFFICE CHIANG MAI UNIVERSITY** 

053-948973 (บัณฑิต)

HOME

<u>คู่มือการลงทะเบียนเพื่อใช้บริการของมหาวิทยาลัย</u>

## 04 การชำระค่าธรรมเนียม รอชำระในช่วงเวลาตามปฏิทินการศึกษา

REG Registration Office Chiang Mai University

| REG Registration Office<br>Chiang Mai University                                                                                                    |
|----------------------------------------------------------------------------------------------------|
| หน้าแรก นักศึกษา ฯ คณะ/ภาควิชา/อาจารย์/หน่วยงาน ฯ ผู้สนใจเข้าศึกษา ฯ ผู้ปกครอง ฯ บุคคลทั่วไป ฯ เกี่ยวกับสำนักฯ ฯ 🗮                                                                                                    |
| CICCON<br>CICCON<br>CICCON |
| นักศึกษานาระงญงานทะเบียน<br>นักชีวางหลัสรุปการลงทะเบียน เพิ่ม ถอนกรุษญาเชียง<br>วันชำระเงินค่าธรรมเนียมการศึกษา<br>วันสงนะเรียญาเชียงไปไม่ยนตอนกระบวนวิชาหลังกันหะตาง<br>วันสงนะเรียญาเชียงไปไม่ยนตอนกระบวนวิชาหลังกันหะตาง<br>วันสงนะเรียญาเชียงไปไม่ยนตอนกระบวนวิชาหลังกันหะตาง<br>วันสงนะเรียญาเชียงไปไม่ยนตอนกระบวนวิชาหลังกันหะตาง<br>วันสงนะเรียญาเชียงไปไม่ยนตอนกระบวนวิชาหลังกันหะตาง<br>วันสงนะเรียญาเชียงไปไม่ยนตอนกระบวนวิชาหลังกันหะตาง<br>วันสงนะเรียญาเชียงไปไม่ยนตอนกระบวนวิชาหลังกันหะตาง<br>วันสงนะเรียญาเชียงไปไม่ยนตอนกระบวนวิชาหลังกันหะตาง<br>วันสงนะเรียญาเชียงไปไม่ยนตอนกระบวนวิชาหลังกันหะตาง<br>วันสงนะเรียญาเชียงไปไม่ยนตอนกระบวนวิชาหลังกันหะตาง<br>วันสงนะเรียญาเชียงไปไม่ยนตอนกระบวนวิชาหลังกันหะตาง<br>วันสงนะเรียญาเชียงไปไม่ยนตอนกระบวนวิชาหลังกันหะตาง<br>วันสงนะเรียญาเชียงไปไม่ยนตอนกระบวนวิชาหลังกันหะตาง<br>วันสงนะเรียญาเชียงไปไม่ยนตอนกระบวนวิชาหลังกันหะตาง<br>วันสงนะเรียงไปไม่ยนตอนกระบวนวิชาหลังกันหะตาง<br>วันสงนะเรียงไปไม่ยนตอนกระบวนวิชาหลังกันหะตาง<br>วันสงนะเรียงไปไม่ยนตอนกระบวนวิชาหลังกันหะตาง<br>วันสงนะเรียงไปไม่ยนตอนกระบวนวิชาหลังกันหะตาง<br>วันสงนะเรียงไปไม่ยนตอนกระบวนวิชาหลังกันหะตาง<br>วันสงนะเรียงไปไม่ยนตอนกระบวนวิชาหลังกันหะตาง<br>วันสงนะเรียงไปไม่ยนตอนกระบวนวิชาหลังกันหะตาง<br>วันสงนะเรียงไปไม่ยนตอนกระบวนวิชาหลังกันหะตาง<br>วันสงนะเรียงไปไม่ยนตอนกระบวนวิชาหลังกันหะตาง<br>วันสงนะเรียงไปไม่ยนตอนกระบวนวิชาหลังกันที่ยนตอนที่มีการสำคัญที่บาง<br>วันสงนะเรียงไปไม่ยนตอนกระบวนรางานที่มีการสายถูกจากจางไม่ยนตอนที่มีการสำคัญที่บาง<br>วันสงนะเรียงไปไม่ยนตอนที่มีประเรียงไม่ยนตอนที่มีการสำคัญที่บาง<br>วันสงนะเรียงไปไม่ยนตอนที่มีของที่มีการสายถูกจางไม่ยนตอนที่มีการสำคัญาที่มีการสำคัญที่มีการสายถูกจางที่มีการสาย<br>การสายถูงไม่ของที่มีการสายถูกจางที่มีการสายถูงไม่ของที่มีการสาย<br>วันสงนะเรียงที่มีการสายถูกจางที่มีการสายถูกจางที่มีการสายถูกจางที่มีการสาย<br>วันสงที่มีการสายถูกจางที่มีการสายถูกจางที่มีการสายถูกจางที่มีการสาย การสายถูกจางที่มีการสายที่มีการสายที่มีการสายที่มีการสายที่มีการสายที่มีการสายที่มีการสายที่งที่มีการสายที่มีการสายที่มีการสายที่มีการสายที่มีการสายที่มีการสายที่มีการสายที่มีการสายที่มีการสายที่มีการสายที่มีที่มีการสายที่มีการสายที่มีการสายที่มีลงที่มีการสาย                                                                                                    |
| การชำระค่าธรรมเนียม:<br>นักศึกษาติดตามช่วงเวลาชำระค่าธรรมเนียมการศึกษา<br>ได้จาก "ปฏิทินการศึกษา"<br>หัวข้อ "วันชำระค่าธรรมเนียมการศึกษา"<br>เมื่อถึงช่วงเวลาชำระเงินให้นักศึกษาเข้าเมนู<br><u>"สรุปผลการลงทะเบียน/ชำระค่าธรรมเนียมการศึกษา/</u><br><u>พิมพ์ มชท.50 ย้อนหลัง/พิมพ์ใบเสร็จรับเงิน QR CODE"</u>                                                                                                    |

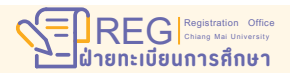

**F** REGISTRATION OFFICE CHIANG MAI UNIVERSITY